## **Application Note – Visilogics dual instance**

## **Dual instances of Visilogics software**

4 Automation Ltd

It is possible to run more than one instance of Visilogics software on a PC using the following instructions. This has only been tested on W7 & W8 (64 bit) and an important point to note is that any updates (OS, Help, Language etc) must be made to BOTH instances.

- 1. Duplicate (copy and paste in the same place) the folder C:\Program Files\Unitronics\Unitronics Visilogic\_C in C:\Program Files\Unitronics.
- 2. Rename the new folder for example to Unitronics Visilogic\_C2.
- 3. Open the folder C:\Program Files\Unitronics\Unitronics VisiLogic\_C2\VisiLogic Self Reg DLLs and delete all its content.
- 4. Open the folder C:\Program Files\Unitronics\Unitronics VisiLogic\_C2\Data\FB\_Lib\Dll and delete all its content.
- 5. Now go to the folder C:\Program Files\Unitronics\Unitronics VisiLogic\_C2\Main and create a shortcut for the file VisiLogic.exe (you can rename the shortcut as VisiLogic 2) or create a shortcut on your desktop to "C:\Program Files\Unitronics\Unitronics VisiLogic\_C2\Main\VisiLogic.exe"

Please note that you will not be able to copy elements between the 2 instances of VisiLogic.

## Upgrading of software

Delete the folder C:\Program Files\Unitronics\Unitronics VisiLogic\_C2

If you want to keep the old version of Visilogics on your PC then rename the directory C:\Program Files\Unitronics\Unitronics VisiLogic\_C to C:\Program Files\Unitronics\Unitronics VisiLogic\_xx where xx is the version number, or a name of your choice.

Delete the shortcut to the second instance of the software. Run the software update selecting the 'repair' option when requested to do so.

Follow steps 1-5 above for the second instance.

Tony Spearing Jan 2013